Liebe Eltern, liebe Erziehungsberechtigten,

schon seit geraumer Zeit nutzen wir **Webuntis** zur Organisation des Schulalltags. Alle an der Schule Beteiligten können darüber für sie relavante Informationen einsehen und auch miteiander in Kontakt treten. Webuntis erfüllt die notwendigen Bestimmungen der DSGVO.

# Welche Möglichkeiten bietet Webuntis für Eltern?

Sie können folgende Informationen ihres Kindes bzw. ihrer Kinder einsehen:

- den tagesaktuellen Stundenplan (früher: Vertretungsplan) immer zwei Tage im Voraus (Achtung: die Gültigkeit beträgt nur einen Tag!)
- ggf. Notizen zur Stunde, z.B. Online-Unterricht
- gestellte (und erledigte) Hausaufgaben unter START - MEINE TERMINE und in der Stundenansicht
- Fehlzeiten und Verspätungen unter START - MEINE ABWESENHEITEN
- den Entschuldigungsstatus
  Bitte Geduld: Bis Ihre schriftliche Entschuldigung den Weg zur Klassenlehrkraft bzw. Dem/der
  Tutor:in gefunden hat und die Eintragung in webuntis sichtbar wird können einige Tage vergehen

Sie können selbst:

- Krankheits-/Abwesenheitsmeldungen vornehmen (aber nicht entschuldigen!) statt einer Online-Krankmeldung oder eines morgendlichen Anrufs an der Schule Nicht verwechseln mit Beurlaubungen, also geplante Abwesenheiten in der Zukunft – diese müssen beantragt werden!
- Benachrichtigungen der Schule erhalten
- Elternbriefe an die Klasse empfangen und den Erhalt quittieren (Rückmeldezettel ade)
- Mit den Lehrkräften Ihrer Kinder in Kontakt treten

Weitere Funktionen sind geplant.

## Wie erhalte ich meine Zugangsdaten?

Sie müssen sich einmalig über einen Browser (Firefox, Chrome, Safari etc.) auf der Webuntis Webseite registrieren (s.u.). Von da an können Sie entweder Webuntis über den Browser nutzen oder Sie laden sich die mobile Version *Untis Mobile* als App auf ihr Handy. Die Links dazu finden Sie auf der Webuntis-Startseite oder sie suchen selbst in den jeweiligen Stores. Den Untis-Messenger können Sie als Eltern *nicht* nutzen; dieser ist systemseitig der Kommunikation zwischen Schüler:innen und Lehrkräften vorbehalten.

## Wie erfolgt die Registrierung?

Geben Sie unter webuntis.com als Schulname "JVG" ein oder folgen Sie dem Link auf unserer Homepage. Klicken Sie unten rechts auf "registrieren" und tragen dann als E-Mail die Mailadresse ein, die sie bei uns hinterlegt haben (bei der Anmeldung Ihres Kindes oder bei der jährlichen Datenkontrolle am Schuljahresanfang). Wird die Mailadresse erkannt, erhalten Sie an diese Adresse einen Bestätigungscode, den Sie wieder auf der Registrierungsseite

eingeben. Diese Mailadresse ist dann Ihr Benutzername. Eine Schritt-für-Schritt-Anleitung als Video sehen Sie hier: <u>https://youtu.be/Gv7CPp2yKzo</u>

WebUntis Login

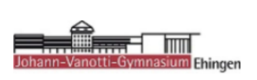

| Benutzername                    |         |
|---------------------------------|---------|
|                                 |         |
| Passwort                        | $\odot$ |
|                                 |         |
| Login                           |         |
| Passwort vergessen?             |         |
| Noch keinen Zugang Registrieren |         |

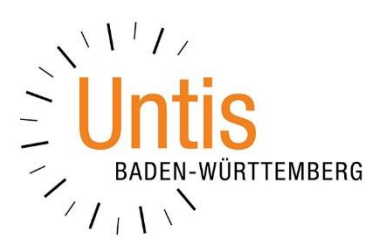

Sollte der Schule noch keine E-Mail-Adresse vorliegen, so können Sie diese nachtragen. Entweder kommen Sie im Schulsekretariat vorbei und geben persönlich Ihre Mailadresse an. Oder Sie laden sich im SERVICE-BEREICH der Homepage unter WEITERE FORMULARE das Formular zur ÄNDERUNG DER STAMMDATEN herunter, ergänzen dort Ihre Mailadresse und lassen es dem Schulsekretariat unterschrieben zukommen. Im Zweifel bitten wir um telefonische Bestätigung der Mailadresse.

## Wie wird Untis Mobile auf einem Smartphone oder Tablet eingerichtet?

Wenn Sie die App nutzen möchten (s.o.), müssen Sie sich auch dort einmal mit Ihren Zugangsdaten anmelden. Das hier beschriebene Vorgehen gilt für Smartphones und Tablets gleichermaßen:

Loggen Sie sich aber zunächst wie oben beschrieben an einem PC per Browser in WebUntis ein, klicken unten links auf Ihr "Profil" (über der Schaltfläche AB-MELDEN) und wählen auf dem Reiter "Freigaben" das Feld ANZEIGEN. Es öffnet sich ein QR-Code, den Sie gleich für die App benötigen. Öffnen Sie jetzt auf

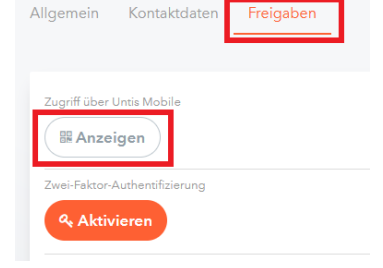

dem Smartphone die Untis Mobile App, gehen auf PROFIL HINZUFÜGEN - ANMELDEN MIT QR-CODE und scannen nun mit Ihrem Handy oder Tablet den QR-Code ab. Nun ist die App mit Ihren Nutzerdaten eingerichtet und im Navigationsmenü sollten Sie die Namen Ihrer Kinder sehen, die am JVG unterrichtet werden.

Auch dafür gibt es ein Erklär-Video: <u>https://youtu.be/hDqOPmVmuKY?t=34</u>

## Wie läuft nun die Kommunikation mit Webuntis?

Sie finden in Webuntis zwei unterschiedliche Kommunikationsbereiche: die *Benachrichtigungen* und die *Mitteilungen*. Den Messenger, wie ihn die Schüler:innen nutzen, gibt es für Eltern nicht.

Unter **Benachrichtigungen** finden Sie allgemeine Nachrichten an einen größeren Nutzerkreis, ähnlich einem Info-Brett. Z.B. Einladungen zu Schulveranstaltungen oder die Bekanntgabe wichtiger Informationen zum Schulalltag.

Unter *Mitteilungen* finden Sie eine Art internes Mail-System, das den Kontakt zwischen Ihnen und den Lehrkräften Ihres Kindes bzw. Ihrer Kinder herstellt. Bitte beachten Sie, dass manche Mitteilungen eine Lesebestätigung erfordern – dies soll zukünftig papierlastige Rückmeldezettel-Verfahren erstezen.

Wenn Sie gerne eine Benachrichtigung an Ihre E-Mail-Adresse erhalten möchten, dass in Ihrem Mitteilungspostfach eine neue Nachricht eigegangen ist, dann aktivieren Sie die entsprechende Funktion in Ihrem Profil unter ALLGEMEIN.

🗸 Benachrichtigungen über neue Mitteilungen per E-Mail erhalten

Auch hierfür gibt es ein kurzes Video der Firma Untis: <u>https://youtu.be/9H-MnzahkFk</u>. (Seit Entstehen des Erklärfilms hat die Weboberfläche eine neue Gestaltung erfahren, die Menüs finden Sie anders als im Film gezeigt stets auf der linken Seite.)

### Was tun bei technischen Problemen?

Wenn Ihr Zugang trotz an der Schule hinterlegter E-Mail-Adresse nicht funktioniert oder nicht alle Ihre Kinder unter Ihrem Login erscheinen, dann schreiben Sie bitte eine Mail mit kurzer Problembeschreibung inkl. Name und Klasse Ihres Kindes an <u>webuntis@jvg-ehingen.de</u>.

Mit freundlichen Grüßen Martin Ruppenthal, stellv. Schulleiter